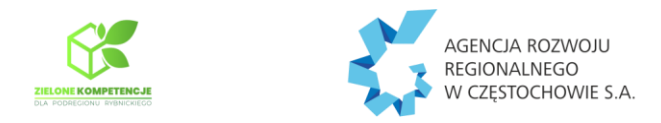

Zarejestruj w PUE 🕴 Zaloguj do PUE 🕴 Moßa 🛑 🛛 🗚 🛛 👁

# **INSTRUKCJA**

# generowania "potwierdzenia" zgłoszenia do ubezpieczeń

1) zaloguj się do systemu ZUS PUE <u>https://www.zus.pl/portal/logowanie.npi%3Bjsessionid=26B26B5FEE9947765E2455454CC66</u> <u>DC5.node1</u>

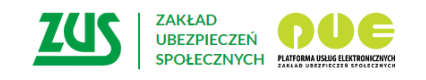

| Logowanie                                                                                                    |                                                                                                    |
|----------------------------------------------------------------------------------------------------|----------------------------------------------------------------------------------------------------|
|                                                                                                    | Zaloguj do PUE       Login         Hasto                                                             |
| > Pomoc<br>> Regulamin<br>> Mapa serwisu                                                                                                    | Projekt jest współfinansowany przez Unię Europejską z<br>Europejskiego Funduszu Rozwoju Regionalnego |
| <ul> <li>&gt; Zamówienia publiczne</li> <li>&gt; Praca w ZUS</li> <li>&gt; Szkolenia</li> <li>&gt; Mapa serwisu</li> <li>&gt; Inne serwisy</li> </ul> | S Kanał WSC WAISAA Dostępność dla osób B Kanał ZUS Do góry O góry                                    |

2) wybierz zakładkę w prawym górnym roku "Ubezpieczony"

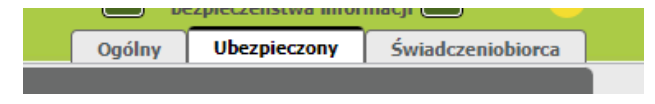

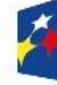

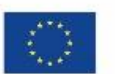

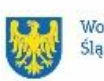

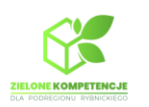

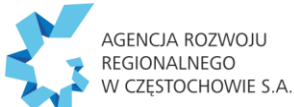

3) w panelu po prawej stronie wybierz zakładkę "Potwierdzenia-ubezpieczenia"

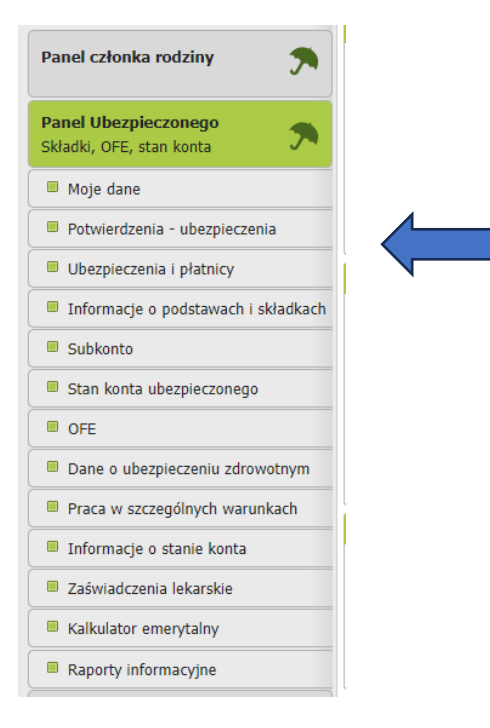

4) kliknij przycisk "Utwórz nowy" – na dole strony

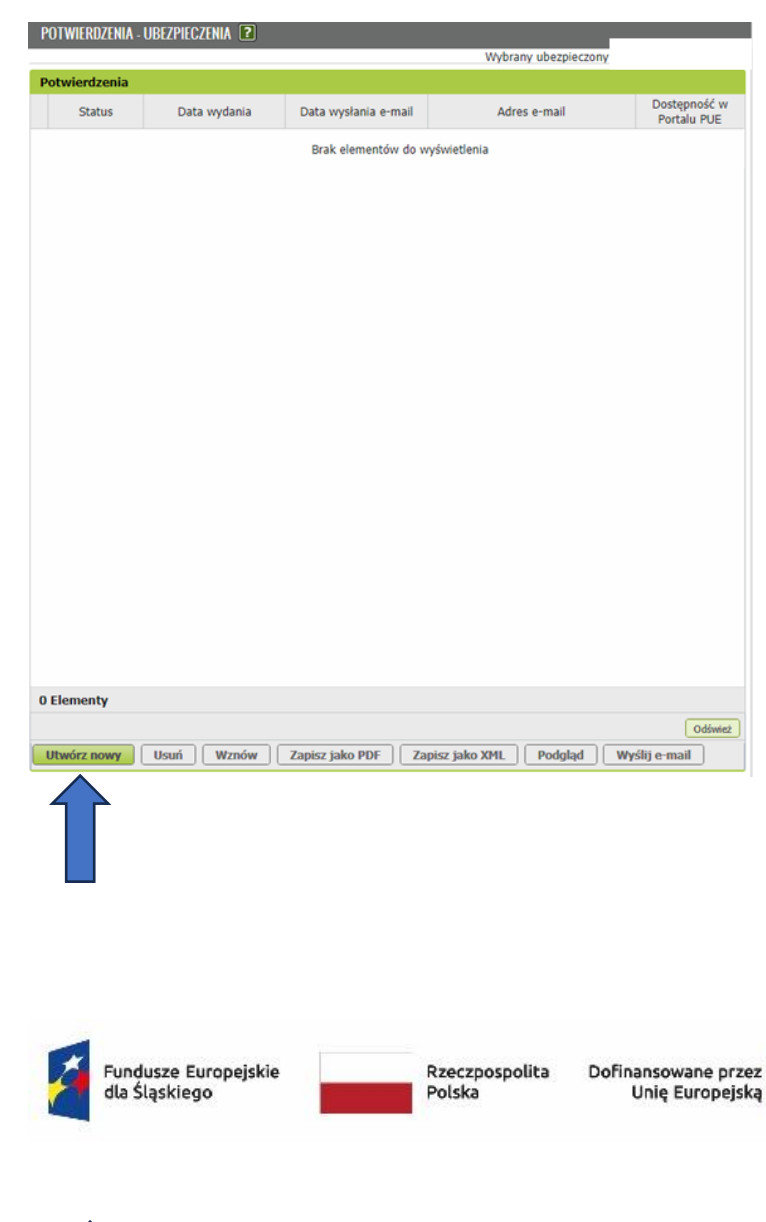

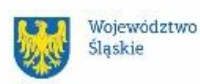

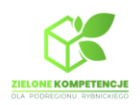

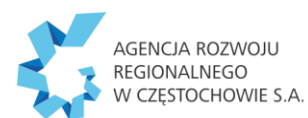

5) w nowym oknie pojawią się checkboxy do zaznaczenia. Zaznacz "Aktualne zgłoszenia do ubeznieczoś" i kliknii. Podglad"

# ubezpieczeń" i kliknij "Podgląd"

| • | Utwórz nowe potwierdzenie            |
|---|--------------------------------------|
|   | 🔽 Aktualne zgłoszenia do ubezpieczeń |
|   | Ubezpieczenia społeczne              |
|   | Ubezpieczenie zdrowotne              |
|   | Wysokość podstaw wymiaru składek     |
|   | Od: v Do: v Wyczyść                  |
|   | Ubezpieczenia społeczne              |
|   | Ubezpieczenie zdrowotne              |
|   | Przerwy w pracy                      |
|   | Od: v Do: v Wyczyść                  |
|   | Członkowie rodziny                   |
|   | Wszyscy                              |
|   | Wybierz członka rodziny:             |
|   |                                      |
|   | Zaznacz/Odznacz wszystko             |
|   | Nastepny Podolad Zatwierdź Wyidź     |
|   |                                      |
|   |                                      |
|   |                                      |

6) wygeneruje się dokument:

|     | 1 / 2                                                               | — 100% +   🗄 🔅                | Þ          |               |  |  |  |
|-----|---------------------------------------------------------------------|-------------------------------|------------|---------------|--|--|--|
| zus | ZAKŁAD<br>UBEZPIECZEŃ<br>SPOŁECZNYCH                                |                               |            |               |  |  |  |
|     |                                                                     |                               |            |               |  |  |  |
|     |                                                                     |                               |            | 13.08.2024 r. |  |  |  |
|     | Znak:                                                               |                               |            |               |  |  |  |
|     |                                                                     |                               |            |               |  |  |  |
|     | Potwierdzenie                                                       |                               |            |               |  |  |  |
|     | Zakład Ubezpieczeń Społecznych                                      | h potwierdza, że według stanu | na 2024 r. | . Pani:       |  |  |  |
|     | lmię:<br>Nazwisko:<br>PESEL:<br>Seria i numer dokumentu tożsamości: |                               |            |               |  |  |  |
|     | jest zgłoszona do ubezpieczeń:                                      |                               |            |               |  |  |  |
|     | emerytalnego                                                        |                               |            |               |  |  |  |
|     | Płatnik                                                             | Kod tytułu ubezpieczenia      | od         | do            |  |  |  |
|     |                                                                     |                               |            |               |  |  |  |
|     |                                                                     |                               |            |               |  |  |  |
|     | rentowych                                                           |                               |            |               |  |  |  |
|     | Płatnik                                                             | Kod tytułu ubezpieczenia      | od         | do            |  |  |  |
|     |                                                                     |                               |            |               |  |  |  |

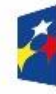

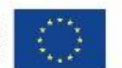

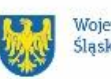

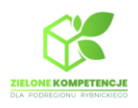

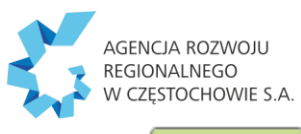

Zamknij

### 7) w prawym dolnym rogu kliknij

#### , a potem "Zatwierdź"

| Potwierdzenia                        |
|--------------------------------------|
| Utwórz nowe potwierdzenie            |
| 🔽 Aktualne zgłoszenia do ubezpieczeń |
| 🔽 Ubezpieczenia społeczne            |
| Ubezpieczenie zdrowotne              |
| Wysokość podstaw wymiaru składek     |
| Od: v Do: v Wyczyść                  |
| Ubezpieczenia społeczne              |
| Ubezpieczenie zdrowotne              |
| Przerwy w pracy                      |
| Od: v Do: v Wyczyść                  |
| Członkowie rodziny                   |
| Wszyscy                              |
| Wybierz członka rodziny:             |
|                                      |
| Zaznacz/Odznacz wszystko             |
| Następny Podgląd Zatwierdź Wyjdź     |
|                                      |

#### 8) utworzony zostanie dokument ze statusem "Oczekuje":

| Potwierdzenia |          |                     |                      |              |                             |  |  |
|---------------|----------|---------------------|----------------------|--------------|-----------------------------|--|--|
|               | Status   | Data wydania        | Data wysłania e-mail | Adres e-mail | Dostępność w<br>Portalu PUE |  |  |
|               | Oczekuje | 2024-08-13 13:47:33 |                      |              | 90 dni                      |  |  |

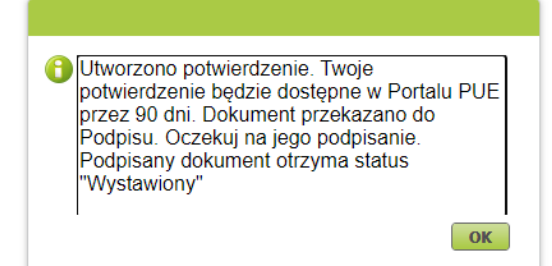

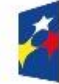

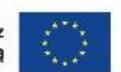

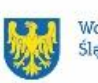

Województwo Śląskie

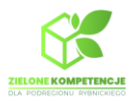

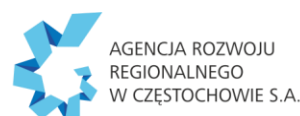

9) zgodnie z komunikatem dokument oczekuje na podpisanie przez ZUS. Następny etap to zmiana statusu dokumentu na "Wystawiony":

| P | otwierdzenia |                     |                      |              |                             |
|---|--------------|---------------------|----------------------|--------------|-----------------------------|
|   | Status       | Data wydania        | Data wysłania e-mail | Adres e-mail | Dostępność w<br>Portalu PUE |
| 0 | Wystawiony   | 2024-08-13 13:47:33 |                      |              | 90 dni                      |

## 10) zaznacz checkbox z lewej strony przy słowie "Wystawiony" i kliknij "Zapisz jako PDF"

|   | otwierdzenia    |                     |                    |                 |           |       |             |                     |           |
|---|-----------------|---------------------|--------------------|-----------------|-----------|-------|-------------|---------------------|-----------|
|   | Status          | Data wydania        | Data wysłania e-m  | ail Adr         | es e-mail |       | Dost<br>Por | cepność<br>rtalu PU | ć v<br>JE |
| 0 | Wystawiony      | 2024-08-13 13:47:33 |                    |                 |           |       | 90 dni      |                     |           |
|   |                 |                     |                    |                 |           |       |             |                     |           |
|   |                 |                     |                    |                 |           |       |             |                     |           |
|   |                 |                     |                    |                 |           |       |             |                     |           |
|   |                 |                     |                    |                 |           |       |             |                     |           |
|   |                 |                     |                    |                 |           |       |             |                     |           |
|   |                 |                     |                    |                 |           |       |             |                     |           |
|   |                 |                     |                    |                 |           |       |             |                     |           |
|   |                 |                     |                    |                 |           |       |             |                     |           |
|   |                 |                     |                    |                 |           |       |             |                     |           |
|   |                 |                     |                    |                 |           |       |             |                     |           |
|   |                 |                     |                    |                 |           |       |             |                     |           |
|   |                 |                     |                    |                 |           |       |             |                     |           |
|   |                 |                     |                    |                 |           |       |             |                     |           |
|   |                 |                     |                    |                 |           |       |             |                     |           |
|   |                 |                     |                    |                 |           |       |             |                     |           |
|   |                 |                     |                    |                 |           |       |             |                     |           |
|   |                 |                     |                    |                 |           |       |             |                     |           |
|   |                 |                     |                    |                 |           |       |             |                     |           |
|   |                 |                     |                    |                 |           |       |             |                     |           |
|   |                 |                     |                    |                 |           |       |             |                     |           |
|   |                 |                     |                    |                 |           |       |             |                     |           |
|   |                 |                     |                    |                 |           | DOL 2 |             | N N N               |           |
| - | lementy 1 - 1 z | 1                   | 10   25   50   100 |                 |           | 164.4 | 1           |                     |           |
| E |                 |                     |                    |                 |           |       |             | Odś                 | -         |
| E |                 |                     |                    |                 |           |       |             |                     | v         |
| E | Utwórz nowy     | Usuń Wznów          | Zapisz jako PDF    | Zapisz jako XML | Podgląd   | Wyś   | lij e-n     | ail                 | dś        |

### 11) GOTOWE!

Dokument zostanie zapisany na Twoim komputerze – wydrukuj i podpisz "za zgodność z oryginałem" lub prześlij w wersji elektronicznej na e-mail Projektu.

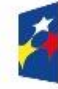

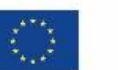

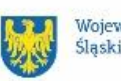